## Requisitos para geração do arquivo da NFG para entrega.

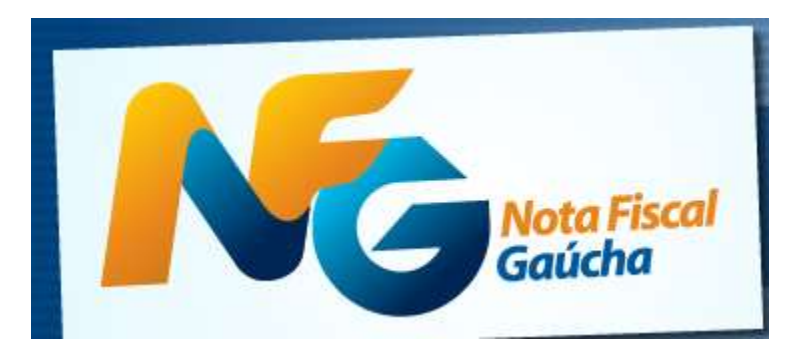

## Etapa 1 ( Pré Requisitos )

- 1. O Contribuinte precisa estar credenciado no programa da NFG. Consultar contabilidade, acesse <u>https://nfg.sefaz.rs.gov.br/site/empresa\_manuais.aspx</u> para maiores informações
- 2. Solicitar atualização do seu sistema Sage CAIXA.
- 3. Manuais e aplicativos da empresa https://nfg.sefaz.rs.gov.br/site/empresa manuais.aspx
- 4. Baixar e instalar o <u>NFG-Desktop: aplicativo validador de documentos fiscais da Nota Fiscal Gaúcha</u>, aplicativo disponibilizado pela sefaz que efetua a validação do arquivo da NFG.
- 5. Baixar e instalar <u>TED: aplicativo para transmissão eletrônica de documentos da Nota Fiscal Gaúcha</u>, programa que efetua a transmissão do arquivo já validado pelo NFG-Desktop

## Etapa 2 ( Emitindo CF com identificação do consumidor )

Informar o CPF/CNPJ do consumidor pressionando f11 na tela de digitação de itens no caixa registrador, conforme imagem abaixo.

| 1 VENDA        | bern Produto | Qtde              | Preco     | Total Item |  |
|----------------|--------------|-------------------|-----------|------------|--|
| Produto        |              |                   |           |            |  |
| Quantidade     |              |                   |           |            |  |
| Preço Unitario |              |                   |           |            |  |
| Total Item     |              | Informar CPF/CIRS | do cursum | lur l      |  |

## Etapa 3 (Gerando arquivo para entrega)

Obs: Os contribuintes que efetuam a entrega do SPED FISCAL, estão dispensados da entrega do arquivo gerado pela impressora fiscal ( ATO COTEP de 17/2004 ).

Gerando o arquivo pelo sistema de caixa ( sage ), esta funcionalidade é compatível apenas com impressoras fiscais modelos: Daruma e Bematech ( MFD ).

• Acessar o menu fiscal e clicar no botão "Menu fiscal"

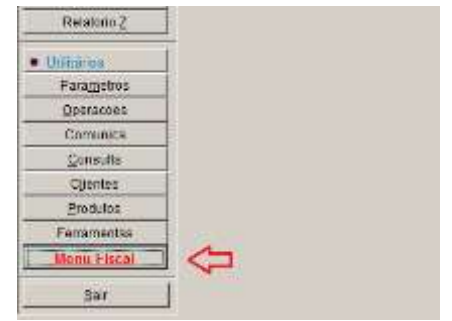

• Clicar no botão Gerar Ato Cotepe 17/2004 e confirme a geração, informe o período e onde deseja salvar o arquivo para entrega. Veja abaixo a sequencia.

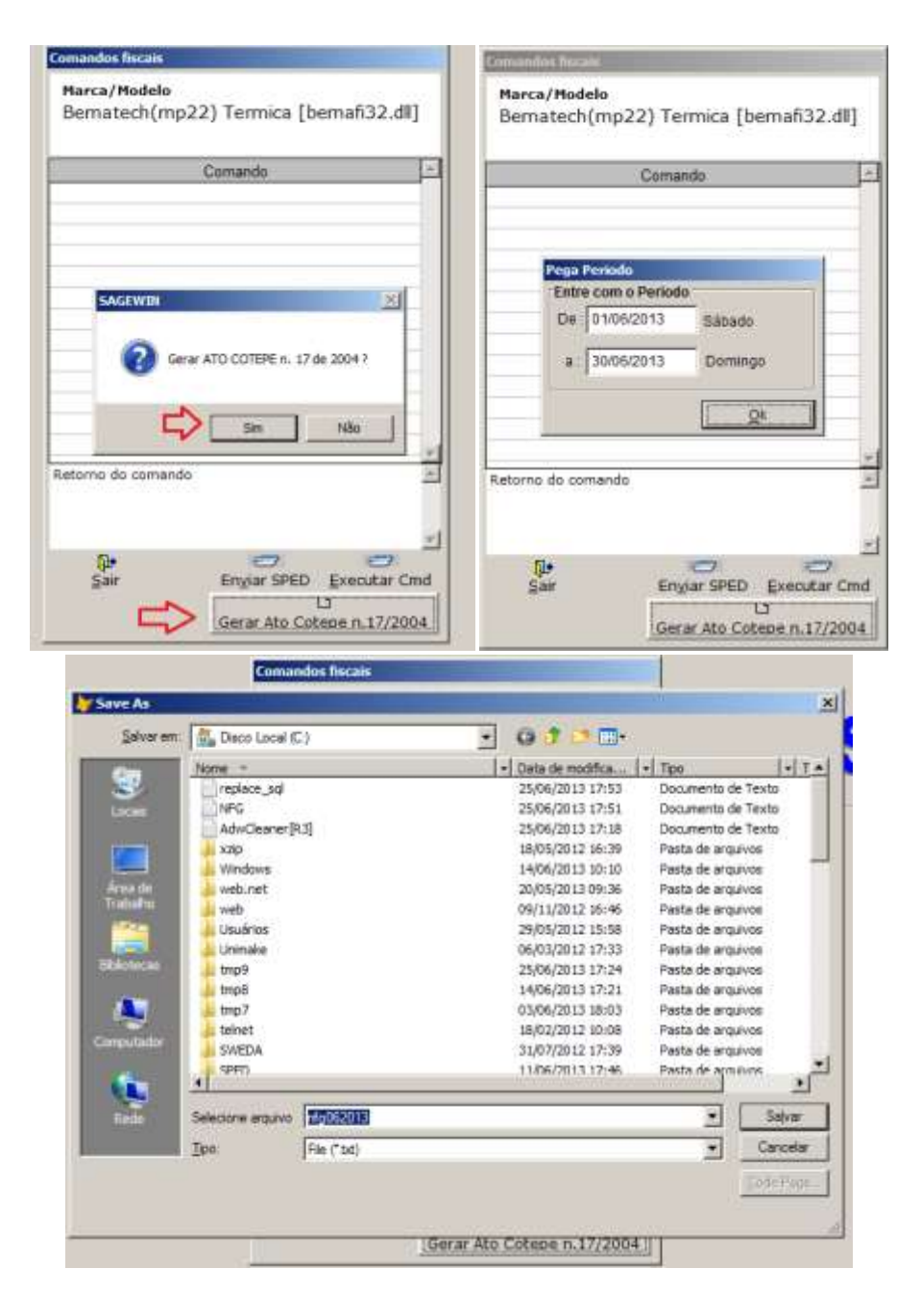

- Foi escolhido o nome do arquivo "nfg062013" e será salvo no disco local, você pode criar uma pasta NFG e salvar esses arquivos dentro desta pasta, fica a critério do contribuinte. Após clicar em salvar o sistema irá recuperar da impressora fiscal o arquivo padrão para validação e entrega pelo NFG-Desktop.
- Após gerado o arquivo, abra o Nota Fiscal Gaúcha Desktop.

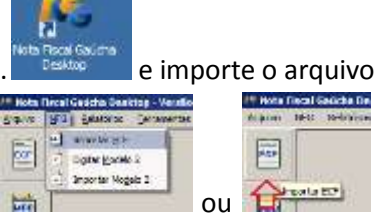

"nfg062013" gerado no passo anterior através da função 🔚

Selecione o arquivo c:\ nfg062013 gerado pelo sistema e clique em validar, deve aparecer as janelas conforme imagens abaixo.

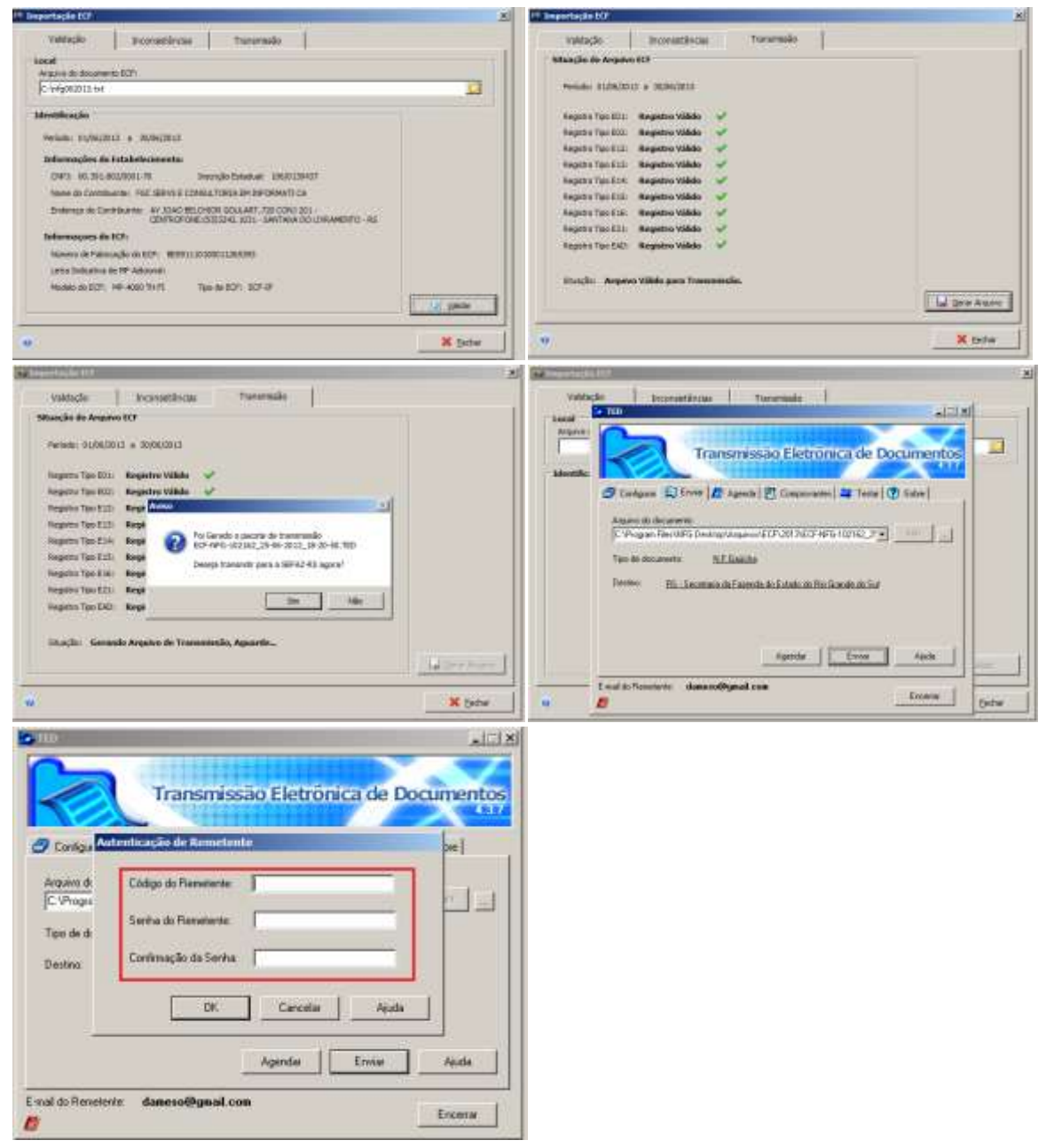

• Clique em gerar arquivo, nessa opção o sistema NFG vai gerar um arquivo para entrega, que será feito pelo TED (Transmissor Eletrônica de documentos), é muito importante solicitar o **usuário e senha** com o responsável contábil para completar a transmissão do arquivo.